## https://www.finnair.com/ch-fr

| Vols                  | Billet prime Location | i de voifure       |                                       |
|-----------------------|-----------------------|--------------------|---------------------------------------|
| Type de<br>Aller-reto | voyage<br>bur         | De<br>Genève (GVA) | À<br>Ajouter une ville de destination |
|                       | Type de voyo          | age                | ×                                     |
|                       | Aller-retour          |                    | ~                                     |
|                       | Allersimple           |                    |                                       |
|                       | Multi-destinations    | Nouveau            |                                       |

Aller sur le site Finnair https://www.finnair.com/ch-fr

Là, cliquer sur "Réserver", puis "Vols", puis "Type de réservation". Il est impératif de choisir "**Multi-destinations**".

C'est à ce moment, que vous devrez indiquer le nombre de voyageurs.

Ensuite, vous devrez indiquer **3 vols**, comme mentionné ci-dessous :

1) Genève - Helsinki le 28.08.2025 à 18h55 - 22h50

2) Helsinki - Gotteborg le 30.08.2025 à 11h00 - 12h00

3) Göteborg - Genève le 01.09.2025 à 13h00 - 18h10

Il y aura bien 4 vols dans les fais, mais il vous faut **IMPERATIVEMENT** n'indiquer que 3 vols, parce que le 3<sup>ème</sup> et le 4<sup>ème</sup> ne font **qu'un** c'est juste une escale.

A un moment donné, on vous proposera de choisir la classe de voyage. Vous aurez 3 choix et nous vous recommandons « Economic classic » qui vous permettra d'avoir un bagage de cabine et si jamais aussi un bagage de soute. La version super Light ne permet de venir dans l'avion qu'avec un tout petit sac aux dimensions indiquées.

Pour passer à une étape suivante, il vous faudra « cocher » un petit rond blanc où il est écrit « Economy Classic ». Pour la suite, c'est assez simple.

## Appelez nous pour un coup de main.

Comme hôtel à Helsinki, nous vous recommandons le Scandic Simonkentta, pour 2 nuits, soir du 28 au 30.08.2025. En devenant membre de Scandic, vous pouvez bénéficier d'un petit rabais sur le prix de la chambre. C'est gratuit. Attention : 1 carte par chambre

Pour le reste des infos suivront (transfert, billets de matchs)